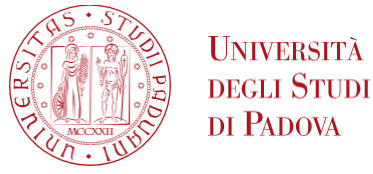

# UNIWEB- GUIDA STUDENTE INSERIMENTO DOMANDA DI CONSEGUIMENTO MASTER

Collegarsi allapagina https://uniweb.unipd.it/Home.do

### All'apertura della pagina webaprire il menu in alto a destra e fare il login (Fig. 1)

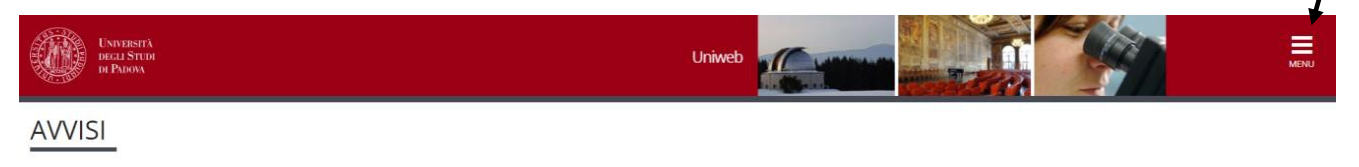

Con l'aggiornamento di Uniweb è stata modificata la nuova modalità di navigazione. **Per accedere** cliccare sul menu ad hamburger posizionato in alto a destra nella barra rossa, che sostituisce il precedente menu. Per visualizzare come funziona la nuova modalità di navigazione cliccare su questo <u>link</u>.

Fig.1

Nel caso in cui non si ricordassero le proprie credenziali andare in Gestione username e password e seguire la procedura di recupero (Fig.2). In caso di difficoltà si consiglia di contattare il Call Centre di Ateneo (tel.0498273131/email<u>callcentre@unipd.it</u>).

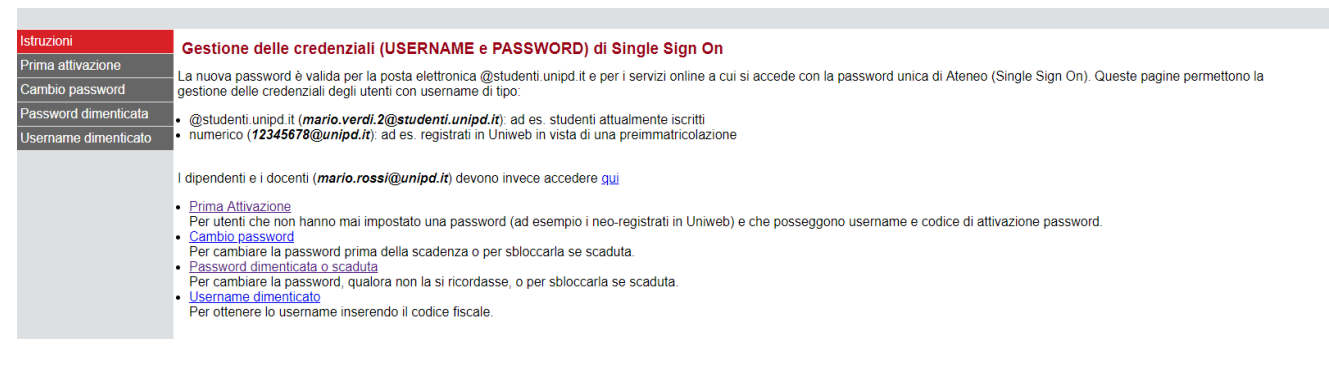

Fig.2

### Dopoaver effettuato il login selezionare la carriera del Master per il quale si vuole procedere alla compilazione della domanda (Fig. 3).

| Scelta o       | carriera                                |                                                                                                    |                                |           |
|----------------|-----------------------------------------|----------------------------------------------------------------------------------------------------|--------------------------------|-----------|
| Scegli la carr | iera sulla quale desideri operare       |                                                                                                    |                                |           |
| Matricola      | Tipo Corso                              | Corso di Studio                                                                                                    | Stato                          |           |
|                | Master universitario di secondo livello | INNOVAZIONE, PROGETTAZIONE E VALUTAZIONE DELLE POLITICHE E DEI SERVIZI - AGENDA 2030                               | Attivo                         | Seleziona |
|                | Master universitario di secondo livello | VALUTAZIONE, FORMAZIONE E SVILUPPO DELLE RISORSE UMANE, ANALISI ORGANIZZATIVA E INTERVENTI, PREVENZIONE DEL RISCHO | Cessato - Conseguimento Titolo | Seleziona |
|                | Master universitario di primo livello   | PROJECT MANAGEMENT E GESTIONE DELL'INNOVAZIONE                                                                     | Cessato - Conseguimento Titolo | Seleziona |
|                | Corso di Laurea                         | INGEGNERIA DELLE TELECOMUNICAZIONI                                                                                 | Cessato - Conseguimento Titolo | Seleziona |

#### AMMINISTRAZIONE CENTRALE AREA DIDATTICA E SERVIZI AGLI STUDENTI UFFICIO POST LAUREAM

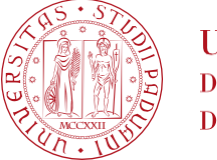

Università degli Studi di Padova

Nella pagina personale di Uniweb, cliccare nel menù a destra il pulsante "Conseguimento titolo" per accedere alla "bacheca conseguimento titolo". (fig.4)

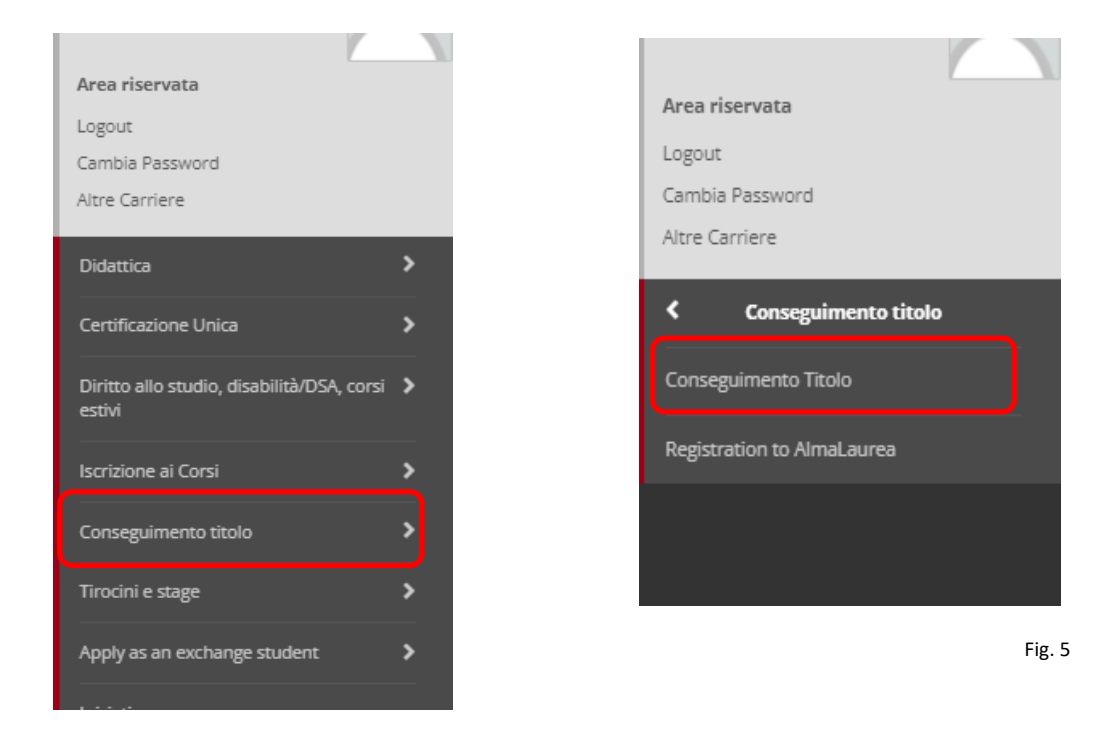

Fig. 4

Prima di procedere con l'inserimento della domanda di conseguimento titolo, è opportuno accedere ad Almalaurea (tramite il pulsante "registrazione Almalaurea") per compilare il questionario obbligatorio (Fig. 6)

Attenzione: la mancata compilazione del questionario non permetterà di procedere con l'inserimento della domanda di conseguimento titolo

| • Lonseguimento sitolo                                                                                                    |                                                                                           |
|----------------------------------------------------------------------------------------------------|-------------------------------------------------------------------------------------------|
| Bacheca conseguimento titolo                                                                                                    |                                                                                           |
| Selezionare l'operazione da eseguire.<br>ATTENZIONE<br>prima di procedere alla compilazione della domanda di conseguimento titolo, la invitiamo a verificare la correttezza ed eventualmente aggiornare i recapiti e | i consensi forniti alla voce DIDATTICA-DATI PERSONALI , nella pagina recapiti e consensi. |
| - Studente                                                                                                    |                                                                                           |
|                                                                                                    |                                                                                           |
| Nome                                                                                                    |                                                                                           |
| Cognome                                                                                                    |                                                                                           |
| Matricola                                                                                                    |                                                                                           |
| Corso di studio                                                                                                    | INNOVAZIONE, PROGETTAZIONE E VALUTAZIONE DELLE POLITICHE E DEI SERVIZI - AGENDA 2030      |
| Non sono stati presentati né la domanda di conseguimento titolo né il titolo della tesi.                                                                                                    |                                                                                           |
| Inserimento domanda di conseguimento titolo Registrazione ad AlmaLaurea                                                                                                    |                                                                                           |

#### AMMINISTRAZIONE CENTRALE AREA DIDATTICA E SERVIZI AGLI STUDENTI UFFICIO POST LAUREAM

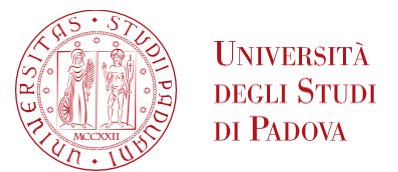

## Dopo aver compilato il questionario Almalaurea, selezionare "Inserimento domanda di conseguimento titolo" (Fig. 7)

Fig. 7

Fig. 8

Nella schermata "Scelta sessione e appello di conseguimento titolo" scegliere l'appello (in presenza di più appelli selezionare quello che riporta la data per la quale si è convocati per la discussione dell'esame finale) e cliccare "Avanti" (Fig. 8)

#### ATTENZIONE: LA DATA DELL'APPELLO COINCIDE CON LA DATA DI FIRMA DELLA PERGAMENA

| Scelta sessione e appello di consegu                      | imento titolo                                 |                                                                   |                    |
|-----------------------------------------------------------|-----------------------------------------------|-------------------------------------------------------------------|--------------------|
| Scegliere la sessione e l'appello in cui si desidera cons | eguire il titolo.                             |                                                                   |                    |
| - Studente                                                |                                               |                                                                   |                    |
| Nome                                                      |                                               |                                                                   |                    |
| Cognome                                                   |                                               |                                                                   |                    |
| Matricola                                                 |                                               |                                                                   |                    |
| Corso di studio                                           | INP                                           | IOVAZIONE, PROGETTAZIONE E VALUTAZIONE DELLE POLITICHE E DEI SERV | /IZI - AGENDA 2030 |
| Sessione e annello                                        |                                               |                                                                   |                    |
| Appelli* O App                                            | ello 25/01/2023 della sessione SESSIONE UNICA |                                                                   |                    |
| Appello                                                   | Anno accademico                               | Sessione                                                          | Data inizio        |
| 25/01/2023                                                | 2021/2022                                     | SESSIONE UNICA                                                    | 20/01/2023         |
|                                                           |                                               |                                                                   |                    |
| Indietro Avanti                                           |                                               |                                                                   |                    |

#### Verificare i dati inseriti e andare avanti (Fig. 9)

vernicale i dati insenti e andare avanti (i

Conferma scelta sessione e appello Verificare le informazioni inserite nelle pagine precedenti Studente Nome Cognome Matricola INNOVAZIONE, PROGETTAZIONE E VALUTAZIONE DELLE POLITICHE E DEI SERVIZI - AGENDA 2030 Corso di studio Sessione/appello Anno accademico 2021/2022 Sessione di conseguimento titolo SESSIONE UNICA Data inizio appello di conseguimento titolo 20/01/2023 Appello di conseguimento titolo 25/01/2023 - primo appello Indietro Avanti

### Su "Elenco questionari" cliccare compila su Questionario adesione Alumni (Fig. 10)

| Elenco questionari<br>In questa pagina sono elencati i questionari compilabili. |       |         |
|---------------------------------------------------------------------------------|-------|---------|
| Questionario                                                                    | Stato | Azioni  |
| Adesione all'Associazione Alumni dell'Università degli Studi di Padova *        | •     | Compila |
| Indietro Avanti                                                                 |       |         |

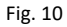

# AMMINISTRAZIONE CENTRALE AREA DIDATTICA E SERVIZI AGLI STUDENTI UFFICIO POST LAUREAM

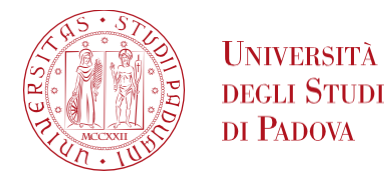

All'interno del questionario confermare o rifiutare l'iscrizione. (Fig. 11 e 12)

| Riassunto questionari                                                                                                    |                                        |
|----------------------------------------------------------------------------------------------------|----------------------------------------|
| Compilazioni del questionario "Adesione all'Associazione Alumni dell'Università degli Studi di Padova"                                                               |                                        |
| Il questionario "Adesione all'Assorazione Alumni dell'Università degli Studi di Padova" è compilabile per un massimo di 1 volta                                      |                                        |
| 1 Non sono presenti comprezioni pregresse.                                                                                                    |                                        |
| Inizia una nuova compilazione                                                                                                    |                                        |
| Legenda                                                                                                    |                                        |
| 🧉 = Confermato 🖕 = Non confermato 😄 = Non accessibile                                                                                                    |                                        |
| Prosegui                                                                                                    |                                        |
|                                                                                                    |                                        |
|                                                                                                    | Fig. 11                                |
|                                                                                                    |                                        |
| responsabile della protezione dei dati può essere contattato al seguente indirizzo e-mail: privacy.alumni@unipd.it. Ultimo aggiornamento informativa sulla privac    | y: 2 agosto 2018                       |
| Vuoi Iscriverti all'associazione Alumni dell'Università degli Studi di Padova?*                                                                                      |                                        |
| SI, desidero iscrivermi all'Associazione Alumni e acconsento affinché i miei dati vengano trattati dall'Associazione per le finalità di cui all'informativa e con le | e modalità di trattamento ivi previste |
| NO, sono già iscritto all'Associazione Alumni                                                                                                    |                                        |
| O NO, non desidero iscrivermi all'Associazione Alumni                                                                                                    |                                        |
|                                                                                                    |                                        |

Dopo aver compilato il questionario appare la schermata seguente (Fig. 13). Lo studente deve cliccare su "conferma" per proseguire.

| Riepilogo Adesione all'Associazione Alumni dell'Università degli Studi di Padova |
|----------------------------------------------------------------------------------|
| Il questionario non è stato CONFERMATO.                                          |
| Tutte le domande del questionario sono complete.                                 |
| Conferma Esci 🖨 Stampa                                                           |
| PAGINA 1                                                                         |
| Iscrizione all'Associazione Alumni dell'Università di Padova                     |
| Vuoi Iscriverti all'associazione Alumni dell'Università degli Studi di Padova?   |
| NO, non desidero iscrivermi all'Associazione Alumni                              |
| Modifica Pagina 1                                                                |
| Conferma Esci 🖨 Stampa                                                           |

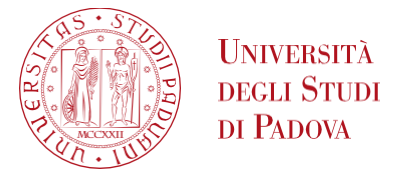

Solo dopo la conferma il semaforo diventa "verde" e appare il pulsante "avanti" per proseguire con la domanda di conseguimento titolo (Fig.14)

| <u>Elenco</u> questionari                                                                |            |        |
|------------------------------------------------------------------------------------------|------------|--------|
| In questa pagina sono elencati i questionari compilabili.                                |            |        |
| A << B 1 C 1 2 >>                                                                        |            |        |
|                                                                                          |            |        |
| Questionario                                                                             | Stato      | Azioni |
| Questionario<br>Adesione all'Associazione Alumni dell'Università degli Studi di Padova * | Stato<br>© | Azioni |

Fig. 14

# ATTENZIONE: Nella sezione "Deposito titolo tesi" inserire obbligatoriamente "No tesi" (Fig.15):

| Deposito titolo tesi                   |           |              |   |
|----------------------------------------|-----------|--------------|---|
| Inserire i dati relativi al titolo del | lla tesi. |              |   |
| Titolo tesi                            |           |              |   |
| Тір                                    | oo tesi   | Nessuna tesi | ~ |
|                                        |           |              |   |
| Indietro Avanti                        |           |              |   |
|                                        |           |              |   |
|                                        |           |              |   |

Fig. 15

# Confermare i dati inseriti e procedere poi con il completamento della domanda (Fig. 16 - 17)

| Verifica i dati inseriti per il conseguimento titolo.                                                                                                    |                                                                                                    |
|----------------------------------------------------------------------------------------------------|----------------------------------------------------------------------------------------------------|
| - Studente                                                                                                    |                                                                                                    |
| Nome                                                                                                    |                                                                                                    |
| Cognome                                                                                                    |                                                                                                    |
| Matricola                                                                                                    |                                                                                                    |
| Corso di studio                                                                                                    | GESTIONE DELLE LESIONI CUTANEE E DELLE FERITE DIFFICILI (V                                                                                          |
| Sessione/appeilo                                                                                                    |                                                                                                    |
| Appo accademico                                                                                                    | 2023/2024                                                                                                    |
| Anno accademico<br>Sessione di conseguimento del titolo                                                                                                    | 2023/2024<br>sessione unica                                                                                                    |
| Anno accademico<br>Sessione di conseguimento del titolo<br>Data inizio sessione di conseguimento titolo                                                                                                    | 2023/2024<br>sessione unica<br>30/05/2024                                                                                                    |
| Anno accademico<br>Sessione di conseguimento del titolo<br>Data inizio sessione di conseguimento titolo<br>Data fine sessione di conseguimento titolo                                                                                                    | 2023/2024<br>sessione unica<br>30/05/2024<br>30/06/2024                                                                                             |
| Anno accademico<br>Sessione di conseguimento del titolo<br>Data inizio sessione di conseguimento titolo<br>Data fine sessione di conseguimento titolo<br>Data inizio appello di conseguimento titolo                                                         | 2023/2024<br>sessione unica<br>30/05/2024<br>30/06/2024<br>25/06/2024                                                                               |
| Anno accademico<br>Sessione di conseguimento del titolo<br>Data inizio sessione di conseguimento titolo<br>Data finizio appello di conseguimento titolo<br>Appello di conseguimento titolo                                                                   | 2023/2024<br>sessione unica<br>30/05/2024<br>30/06/2024<br>25/06/2024<br>25/06/2024                                                                 |
| Anno accademico<br>Sessione di conseguimento del titolo<br>Data inizio sessione di conseguimento titolo<br>Data fine sessione di conseguimento titolo<br>Data inizio appello di conseguimento titolo<br>Appello di conseguimento titolo<br>Dettaglio appello | 2023/2024<br>sessione unica<br>30/05/2024<br>30/06/2024<br>25/06/2024<br>25/06/2024 appello unico<br>Val al dettaglio appello.                      |
| Anno accademico Sessione di conseguimento del titolo Data inizio sessione di conseguimento titolo Data fine sessione di conseguimento titolo Data inizio appello di conseguimento titolo Appello di conseguimento titolo Dettaglio appello Informazioni Tesi | 2023/2024<br>sessione unica<br>30/05/2024<br>30/06/2024<br>25/06/2024<br>25/06/2024<br>Vai al dettaglio appello.                                    |
| Anno accademico Sessione di conseguimento del titolo Data inizio sessione di conseguimento titolo Data inizio appello di conseguimento titolo Appello di conseguimento titolo Dettaglio appello Informazioni Tesi                                            | 2023/2024<br>sessione unica<br>30/05/2024<br>33//06/2024<br>25/06/2024<br>25/06/2024<br>25/06/2024 appello unico<br><u>Vai al dettaglio appello</u> |

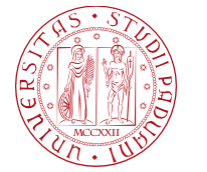

# Riepilogo domanda di conseguimento titolo

Informazioni relative alla domanda di conseguimento titolo presentata.

| Nome                                                                                                    |                                                                                     |
|----------------------------------------------------------------------------------------------------|-------------------------------------------------------------------------------------|
| Cognome                                                                                                    |                                                                                     |
| Matricola                                                                                                    |                                                                                     |
| Corso di studio                                                                                                    | GESTIONE DELLE LESIONI CUTANEE E DELLE FER                                          |
|                                                                                                    |                                                                                     |
| fanta desenado                                                                                                    | Descentate                                                                          |
| Stato domanda                                                                                                    | Presentata                                                                          |
| Stato domanda<br>Anno accademico                                                                                                    | Presentata<br>2023/2024                                                             |
| Stato domanda<br>Anno accademico<br>Sessione di conseguimento del titolo                                                                                       | Presentata<br>2023/2024<br>sessione unica                                           |
| Stato domanda<br>Anno accademico<br>Sessione di conseguimento del titolo<br>Data inizio appello di conseguimento del titolo                                    | Presentata<br>2023/2024<br>sessione unica<br>25/06/2024                             |
| Stato domanda<br>Anno accademico<br>Sessione di conseguimento del titolo<br>Data inizio appello di conseguimento del titolo<br>Appello di conseguimento titolo | Presentata<br>2023/2024<br>sessione unica<br>25/06/2024<br>25/06/2024 appello unico |

Attenzione: non è necessario stampare la domanda di conseguimento